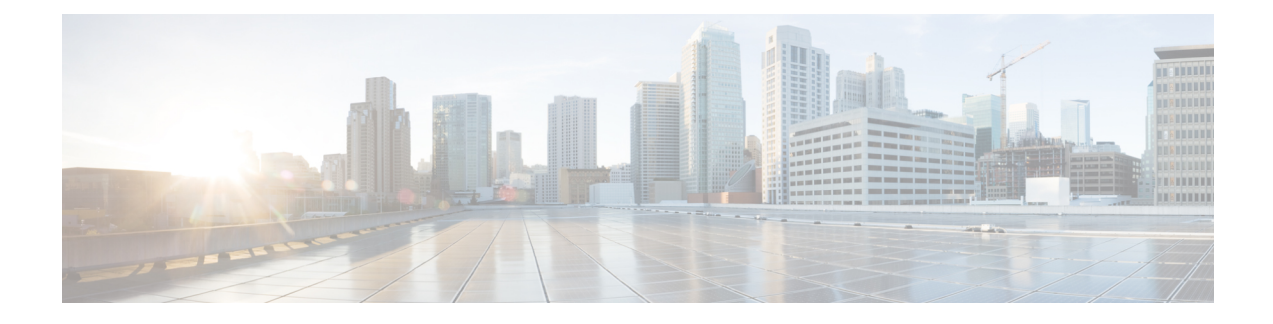

# **Upgrade Cisco NFVIS**

The Cisco NFVIS enabled hardware comes preinstalled with Cisco NFVIS version. Follow the steps below to upgrade it to the latest version of the release.

The Cisco Enterprise NFVIS upgrade image is available as a .iso and .nfvispkg file. Currently, downgrade is not supported. All RPM packages in the Cisco Enterprise NFVIS upgrade image are signed to ensure cryptographic integrity and authenticity. In addition, all RPM packages are verified during Cisco Enterprise NFVIS upgrade.

Ensure that you copy the image to the Cisco NFVIS server before starting the upgrade process. Always specify the exact path of the image when registering the image. Use the **scp** command to copy the upgrade image from a remote server to your Cisco Enterprise NFVIS server. When using the **scp** command, you must copy the image to the "/data/intdatastore/uploads" folder on the Cisco Enterprise NFVIS server.

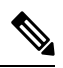

Note

- In Cisco NFVIS release 4.2.1 and earlier releases, you can upgrade Cisco NFVIS from one release to the very next release using the .nfvispkg file. For example, you can upgrade your NFVIS from Cisco NFVIS release 3.5.2 to Cisco NFVIS release 3.6.1.
  - Starting from Cisco NFVIS release 4.4.1, you can upgrade NFVIS using .iso file.
  - To know if a downloaded file is safe to install, it is essential to compare the file's checksum before using it. Verifying the checksum helps ensure that the file was not corrupted during network transmission, or modified by a malicious third party before you downloaded it. For more information see, Virtual Machine Security.
- Upgrade Matrix for Upgrading Cisco NFVIS, on page 2
- Restrictions for Cisco NFVIS ISO File Upgrade, on page 5
- Upgrade Cisco NFVIS 4.8.1 and Later Using ISO File, on page 5
- Register an Image, on page 6
- Upgrade the Registered Image, on page 6
- Upgrade APIs and Commands, on page 7
- Upgrade Cisco NFVIS 4.7.1 and Earlier Using a .nvfispkg File, on page 7
- Firmware Upgrade, on page 9

## **Upgrade Matrix for Upgrading Cisco NFVIS**

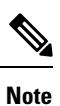

• Use the following table to upgrade from your current version of Cisco NFVIS software to the latest supported upgrade versions only. If you upgrade to an unsupported version, the system might crash.

• Upgrading using .iso file is recommended if the supported upgrade image type is both .iso and .nfvispkg.

| Running Version | Supported Upgrade Version | Supported Upgrad |
|-----------------|---------------------------|------------------|
| 4.14.1          | 4.15.1 (future release)   | iso              |
| 4.13.1          | 4.15.1 (future release)   | iso              |
|                 | 4.14.1                    |                  |
| 4.12.3          | 4.15.1 (future release)   | iso              |
|                 | 4.14.1                    |                  |
| 4.12.2          | 4.15.1 (future release)   | iso              |
|                 | 4.14.1                    |                  |
|                 | 4.13.1                    |                  |
|                 | 4.12.3                    |                  |
| 4.12.1          | 4.15.1 (future release)   | iso              |
|                 | 4.14.1                    |                  |
|                 | 4.13.1                    |                  |
|                 | 4.12.3                    |                  |
| 4.11.1          | 4.12.3                    | iso              |
| 4.10.1          | 4.11.1                    | iso              |
|                 | 4.12.3                    |                  |
| 4.9.5           | 4.12.3                    |                  |
| 4.9.4           | 4.12.3                    |                  |
|                 | 4.9.5                     |                  |
| 4.9.3           | 4.12.3                    | iso              |
|                 | 4.11.1                    |                  |
|                 | 4.9.4 and 4.9.5           |                  |
| L               | I                         |                  |

Table 1: Upgrade Matrix for Upgrading Cisco NFVIS from Cisco NFVIS Release 4.6.1 and later

| 4.9.2 | 4.12.3                           | iso           |
|-------|----------------------------------|---------------|
|       | 4.11.1                           |               |
|       | 4.9.3, 4.9.4, and 4.9.5          |               |
| 4.9.1 | 4.12.3                           | iso           |
|       | 4.11.1                           |               |
|       | 4.10.1                           |               |
|       | 4.9.5, 4.9.4, 4.9.3, and 4.9.2   |               |
| 4.8.1 | 4.9.4                            | iso           |
|       | 4.9.3                            |               |
|       | 4.9.2                            |               |
|       | 4.9.1                            |               |
| 4.7.1 | 4.9.4                            | iso           |
|       | 4.9.3                            |               |
|       | 4.9.2                            |               |
|       | 4.9.1                            |               |
|       | 4.8.1                            | iso, nfvispkg |
| 4.6.3 | 4.9.4                            | iso           |
|       | 4.9.3                            |               |
|       | 4.9.2                            |               |
|       | 4.9.1                            |               |
|       | 4.8.1                            |               |
|       | 4.7.1                            | nfvispkg      |
| 4.6.2 | 4.9.1 or 4.9.2 or 4.9.3 or 4.9.4 | iso           |
|       | 4.8.1                            |               |
|       | 4.7.1                            |               |
|       | 4.6.3                            |               |
| 1     |                                  |               |

| 4.6.1 | 4.9.1 or 4.9.2 or 4.9.3 or 4.9.4 | iso           |
|-------|----------------------------------|---------------|
|       | 4.8.1                            |               |
|       | 4.7.1                            | iso, nfvispkg |
|       | 4.6.3                            | iso           |

### Table 2: Upgrade Matrix for Upgrading Cisco NFVIS from Cisco NFVIS Release 4.5.1 and earlier

| Running<br>Version | Supported Upgrade<br>Version | Supported Upgrade Image Type(s) |
|--------------------|------------------------------|---------------------------------|
| 4.5.1              | 4.7.1                        | iso                             |
|                    | 4.6.3                        | iso, nfvispkg                   |
|                    | 4.6.2                        | iso, nfvispkg                   |
|                    | 4.6.1                        | iso, nfvispkg                   |
| 4.4.2              | 4.6.3                        | iso                             |
|                    | 4.6.2                        | iso                             |
|                    | 4.6.1                        | iso                             |
|                    | 4.5.1                        | iso, nfvispkg                   |
| 4.4.1              | 4.6.3                        | iso                             |
|                    | 4.6.2                        | iso                             |
|                    | 4.6.1                        | iso                             |
|                    | 4.5.1                        | iso, nfvispkg                   |
|                    | 4.4.2                        | iso, nfvispkg                   |
| 4.2.1              | 4.4.2                        | nfvispkg                        |
|                    | 4.4.1                        | nfvispkg                        |
| 4.1.2              | 4.2.1                        | nfvispkg                        |
| 4.1.1              | 4.2.1                        | nfvispkg                        |
|                    | 4.1.2                        | nfvispkg                        |
| 3.12.3             | 4.1.1                        | nfvispkg                        |
| 3.11.3             | 3.12.3                       | nfvispkg                        |
| 3.10.3             | 3.11.3                       | nfvispkg                        |
| 3.9.2              | 3.10.3                       | nfvispkg                        |
| 3.8.1              | 3.9.2                        | nfvispkg                        |

### **Restrictions for Cisco NFVIS ISO File Upgrade**

- Cisco NFVIS supports .iso upgrade only from version N to versions N+1, N+2 and N+3 starting from Cisco NFVIS release 4.6.x (except Cisco NFVIS releases 4.7.x and 4.8.x). NFVIS does not support .iso upgrade from version N to version N+4 and above.
- Image downgrade using .iso file is not supported.

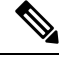

Note In case of an error while upgrading from version N to N+1 or N+2, Cisco NFVIS rolls back to the image version N.

### Upgrade Cisco NFVIS 4.8.1 and Later Using ISO File

The following example shows how to use the **scp** command to copy the upgrade image:

• To copy the upgrade image, use the scp command from Cisco NFVIS CLI:

```
nfvis# scp
admin@192.0.2.9:/NFS/2022-01-23/13/nfvis/iso/Cisco_NFVIS-4.8.0-13-20220123_020232.iso
intdatastore:Cisco_NFVIS-4.8.0-13-20220123_020232.iso
```

• To copy the upgrade image, use the **scp** command from remote linux:

```
config terminal
system settings ip-receive-acl 0.0.0.0/0
service scpd action accept
commit
scp -P22222 Cisco_NFVIS-4.8.0-13-20220123_020232.iso
admin@172.27.250.128:/data/intdatastore/uploads/Cisco NFVIS-4.8.0-13-20220123_020232.iso
```

Alternatively, you can upload the image to the Cisco Enterprise NFVIS server using the **System Upgrade** option from the Cisco Enterprise NFVIS portal.

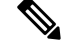

**Note** When the NFVIS upgrade is in progress, ensure that the system is not powered off. If the system is powered off during the NFVIS upgrade process, the system may become inoperable and you may need to reinstall the system.

The upgrade process comprises of two tasks:

- 1. Register the image using the system upgrade image-name command.
- 2. Upgrade the image using the system upgrade apply-image command.

### **Register an Image**

To register an image, use the following command:

```
config terminal
system upgrade image-name Cisco_NFVIS-4.8.0-13-20220123_020232.iso location
/data/intdatastore/uploads/Cisco_NFVIS-4.8.0-13-20220123_020232.iso
commit
```

Note

You must verify the image registration status before upgrading the image using the **system upgrade apply-image** command. The package status must be valid for the registered image.

To verify the image registration status, use the following command:

```
PACKAGE
NAME
                                          LOCATION
                 VERSION
                           STATUS UPLOAD DATE
Cisco_NFVIS-4.8.0-13-20220123 020232.iso
/data/upgrade/register/Cisco NFVIS-4.8.0-13-20220123 020232.iso 4.8.0-13 Valid
2022-01-24T02:40:29.236057-00:00
nfvis# show system upgrade reg-info
                 PACKAGE
NAME
                                          LOCATION
                 VERSION
                          STATUS UPLOAD DATE
Cisco_NFVIS-4.8.0-13-20220123_020232.iso
/data/upgrade/register/Cisco NFVIS-4.8.0-13-20220123 020232.iso 4.8.0-13 Valid
```

### Upgrade the Registered Image

To upgrade the registered image, use the following command:

```
config terminal
system upgrade apply-image Cisco_NFVIS-4.8.0-13-20220123_020232.iso scheduled-time 5
commit
```

To verify the upgrade status, use the **show system upgrade apply-image** command in the privileged EXEC mode.

nfvis# show system upgrade

2022-01-24T02:40:29.236057-00:00

nfvis# show system upgrade

PACKAGE

LOCATION

NAME

#### VERSION STATUS UPLOAD DATE

```
Cisco_NFVIS-4.8.0-13-20220123_020232.iso
/data/upgrade/register/Cisco_NFVIS-4.8.0-13-20220123_020232.iso 4.8.0-13 Valid
2022-01-24T02:40:29.236057-00:00
```

## **Upgrade APIs and Commands**

The following table lists the upgrade APIs and commands:

| Upgrade APIs                                               | Upgrade Commands                  |  |  |  |  |
|------------------------------------------------------------|-----------------------------------|--|--|--|--|
| /api/config/system/upgrade                                 | system upgrade image-name         |  |  |  |  |
| <ul> <li>/api/config/system/upgrade/image-name</li> </ul>  | • system upgrade apply-image      |  |  |  |  |
| <ul> <li>/api/config/system/upgrade/reg-info</li> </ul>    | • show system upgrade reg-info    |  |  |  |  |
| <ul> <li>/api/config/system/upgrade/apply-image</li> </ul> | • show system upgrade apply-image |  |  |  |  |

### Upgrade Cisco NFVIS 4.7.1 and Earlier Using a .nvfispkg File

The following example shows how to use the **scp** command to copy the upgrade image:

scp command from NFVIS CLI:

```
nfvis# scp admin@192.0.2.9:/NFS/Cisco_NFVIS_BRANCH_Upgrade-351.nfvispkg
intdatastore:Cisco_NFVIS_BRANCH_Upgrade-351.nfvispkg
```

**scp** command from remote linux:

```
config terminal
system settings ip-receive-acl 0.0.0.0/0
service scpd action accept
commit
```

scp -P 22222 nfvis-351.nfvispkg admin@192.0.2.9:/data/intdatastore/uploads/nfvis-351.nfvispkg

Alternatively, you can upload the image to the Cisco Enterprise NFVIS server using the **System Upgrade** option from the Cisco Enterprise NFVIS portal.

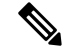

**Note** When the NFVIS upgrade is in progress, ensure that the system is not powered off. If the system is powered off during the NFVIS upgrade process, the system may become inoperable and you may need to reinstall the system.

The upgrade process comprises two tasks:

- Registering the image using the system upgrade image-name command.
- Upgrading the image using the system upgrade apply-image command.

#### **Register an Image**

To register an image:

```
config terminal
system upgrade image-name nfvis-351.nfvispkg location
/data/intdatastore/uploads/<filename.nfvispkg>
commit
```

**Note** You must verify the image registration status before upgrading the image using the **system upgrade apply-image** command. The package status must be valid for the registered image.

#### Verify the Image Registration

Use the **show system upgrade reg-info** command in the privileged EXEC mode to verify the image registration.

#### Upgrade the Registered Image

To upgrade the registered image:

```
config terminal
system upgrade apply-image nfvis-351.nfvispkg scheduled-time 5
commit
```

### Verify the Upgrade Status

Use the show system upgrade apply-image command in the privileged EXEC mode

```
nfvis# show system upgrade apply-image
UPGRADE
NAME STATUS FROM UPGRADE TO
```

```
nfvis-351.nfvispkg SUCCESS 3.5.0 3.5.1
```

The only upgrade supported when BIOS secured boot (UEFI mode) is enabled on ENCS 5400 platform is:

NFVIS 3.8.1 + BIOS 2.5(legacy) --> NFVIS 3.9.1 + BIOS 2.6(legacy)

The following upgrade requires re-installation of NFVIS in UEFI mode:

NFVIS 3.8.1 + BIOS 2.5(legacy) --> NFVIS 3.9.1 + BIOS 2.6(UEFI)

NFVIS 3.9.1 + BIOS 2.6(legacy) --> NFVIS 3.9.1 + BIOS 2.6(UEFI)

### **Upgrade APIs and Commands**

The following table lists the upgrade APIs and commands:

| Upgrade APIs                                               | Upgrade Commands                  |  |  |  |  |
|------------------------------------------------------------|-----------------------------------|--|--|--|--|
| /api/config/system/upgrade                                 | system upgrade image-name         |  |  |  |  |
| <ul> <li>/api/config/system/upgrade/image-name</li> </ul>  | • system upgrade apply-image      |  |  |  |  |
| <ul> <li>/api/config/system/upgrade/reg-info</li> </ul>    | • show system upgrade reg-info    |  |  |  |  |
| <ul> <li>/api/config/system/upgrade/apply-image</li> </ul> | • show system upgrade apply-image |  |  |  |  |

## **Firmware Upgrade**

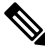

#### Note

Firmware upgrade is supported only on ENCS 5400 series devices.

This feature was introduced in NFVIS 3.8.1 release as part of NFVIS auto-upgrade and it supports upgrade of selected firmwares on ENCS 5400 series devices. Firmware upgrade is triggered during NFVIS upgrade as part of the post reboot phase. To trigger the firmware upgrade refer to the NFVIS upgrade feature.

Starting from NFVIS 3.9.1 release, an on demand upgrade is supported which provides a separate firmware package (.fwpkg extension) to be registered and applied through NFVIS CLI. You can also upgrade to the latest firmware through a fresh installation of NFVIS.

The following firmwares can be upgraded:

- Cisco Integrated Management Controller (CIMC)
- BIOS
- Intel 710
- FPGA

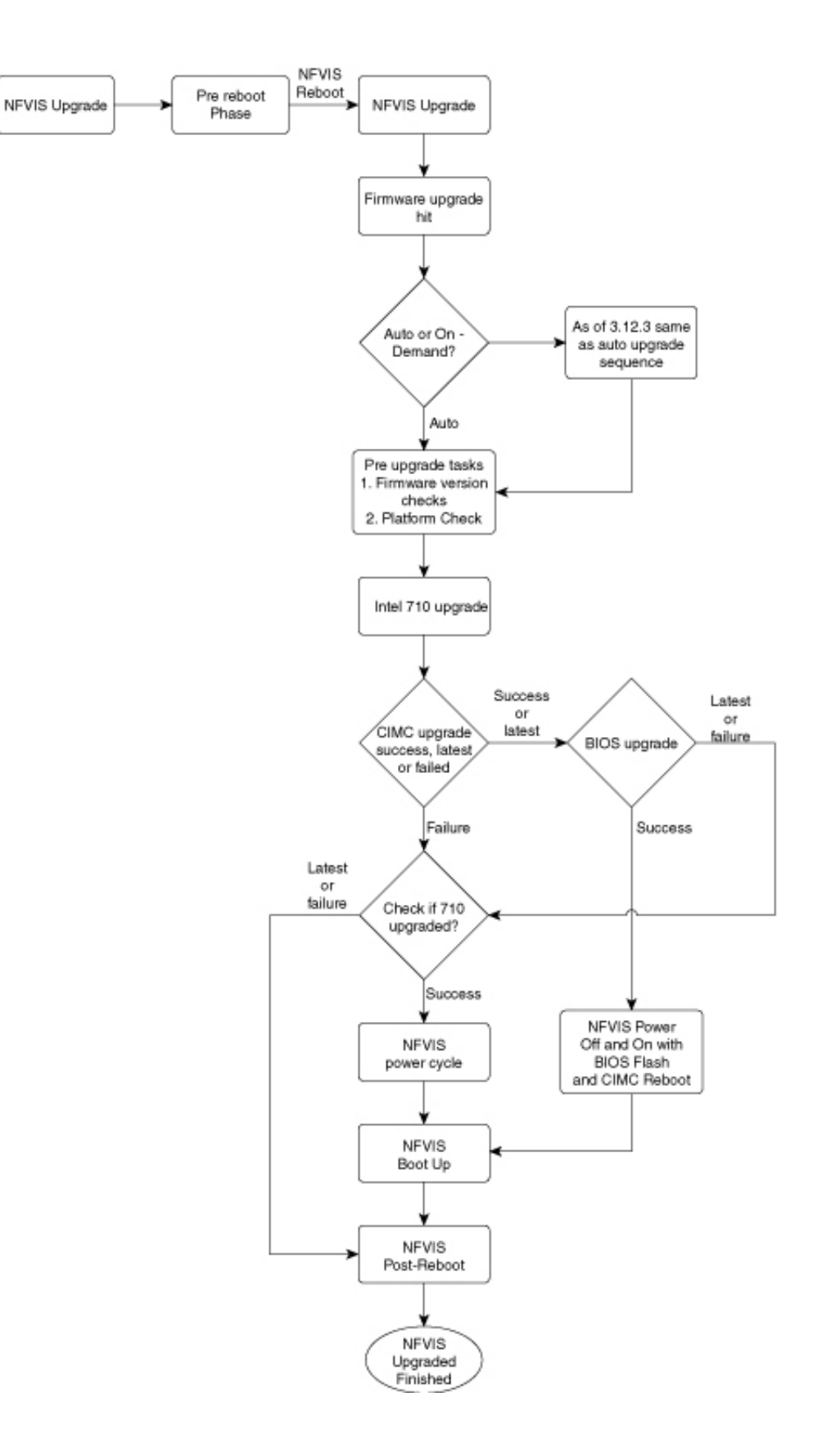

Starting from NFVIS 3.12.3 release, the firmware upgrade script is changed from executable to module format. The code is modularized and each firmware can be individually upgraded. The shell commands are called with subprocess instead of os.system() calls. Each firmware upgrade call is monitored with a time limit. If the call is stuck, the process is killed and execution control will return back to the code flow with appropriate message.

| NF  | VIS Upgrade                    | Fre | esh Install                    | On       | Demand Upgrade                        |
|-----|--------------------------------|-----|--------------------------------|----------|---------------------------------------|
| Int | el 710                         | 1   |                                |          |                                       |
| 1.  | NFVIS upgrade                  | 1.  | Install                        | 1.       | Firmware upgrade 710                  |
| 2.  | Reboot                         | 2.  | Reboot                         | 2.       | NFVIS power cycle                     |
| 3.  | Login                          | 3.  | Login                          | 3.       | Login                                 |
| 4.  | Firmware upgrade 710           | 4.  | Firmware upgrade 710           |          |                                       |
| 5.  | NFVIS power cycle              | 5.  | NFVIS power cycle              |          |                                       |
| 6.  | Login                          | 6.  | Login                          |          |                                       |
| Int | el 710 and BIOS                |     |                                |          |                                       |
| 1.  | NFVIS upgrade                  | 1.  | Install                        | 1.       | Firmware upgrade 710 and              |
| 2.  | Reboot                         | 2.  | Reboot                         |          | BIOS                                  |
| 3.  | Login                          | 3.  | Login                          | 2.       | NFVIS power off/on due to BIOS        |
| 4.  | Firmware upgrade 710 and BIOS  | 4.  | Firmware upgrade 710 and BIOS  | 3.       | Login                                 |
| 5.  | NFVIS power off/on due to BIOS | 5.  | NFVIS power off/on due to BIOS |          |                                       |
| 6.  | Login                          | 6.  | Login                          |          |                                       |
| Int | el 710 and CIMC                | 1   |                                |          |                                       |
| 1.  | NFVIS upgrade                  | 1.  | Install                        | 1.       | Firmware upgrade 710 and              |
| 2.  | Reboot                         | 2.  | Reboot                         |          | CIMC                                  |
| 3.  | Login                          | 3.  | Login                          | 2.       | CIMC reboot                           |
| 4.  | Firmware upgrade 710 and CIMC  | 4.  | Firmware upgrade 710 and CIMC  | 3.<br>4. | NFVIS power cycle due to 710<br>Login |
| 5.  | CIMC reboot                    | 5.  | CIMC reboot                    |          |                                       |
| 6.  | NFVIS power cycle due to 710   | 6.  | NFVIS power cycle due to 710   |          |                                       |
| 7.  | Login                          | 7.  | Login                          |          |                                       |
| CI  | MC                             |     |                                |          |                                       |

The following table shows the sequence of firmware upgrade:

I

| NF                       | VIS Upgrade               | Fre      | sh Install                | On Demand Upgrade |                           |
|--------------------------|---------------------------|----------|---------------------------|-------------------|---------------------------|
| 1.                       | NFVIS upgrade             | 1.       | Install                   | 1.                | Firmware upgrade CIMC     |
| 2.                       | Reboot                    | 2.       | Reboot                    | 2.                | CIMC reboot               |
| 3.                       | Login                     | 3.       | Login                     | 3.                | Login                     |
| 4.                       | Firmware upgrade CIMC     | 4.       | Firmware upgrade CIMC     |                   |                           |
| 5.                       | CIMC reboot               | 5.       | CIMC reboot               |                   |                           |
| 6.                       | Login                     | 6.       | Login                     |                   |                           |
| CII                      | MC and BIOS               |          |                           |                   |                           |
| 1.                       | NFVIS upgrade             | 1.       | Install                   | 1.                | Firmware upgrade CIMC and |
| 2.                       | Reboot                    | 2.       | Reboot                    |                   | BIOS                      |
| 3.                       | Login                     | 3.       | Login                     | 2.                | NFVIS power off           |
| 4.                       | Firmware upgrade CIMC and | 4.       | Firmware upgrade CIMC and | 3.                | CIMC reboot               |
|                          | BIOS                      |          | BIOS                      | 4.                | BIOS flash                |
| 5.                       | NFVIS power off           | 5.       | NFVIS power off           | 5.                | NFVIS power on            |
| 6.                       | CIMC reboot               | 6.       | CIMC reboot               | 6.                | Login                     |
| 7.                       | BIOS flash                | 7.       | BIOS flash                |                   |                           |
| 8.                       | NFVIS power on            | 8.       | NFVIS power on            |                   |                           |
| 9.                       | Login                     | 9.       | Login                     |                   |                           |
| BI                       | DS                        | <u> </u> |                           |                   |                           |
| 1.                       | NFVIS upgrade             | 1.       | Install                   | 1.                | Firmware upgrade BIOS     |
| 2.                       | Reboot                    | 2.       | Reboot                    | 2.                | NFVIS power off           |
| 3.                       | Login                     | 3.       | Login                     | 3.                | BIOS flash                |
| 4.                       | Firmware upgrade BIOS     | 4.       | Firmware upgrade BIOS     | 4.                | NFVIS power on            |
| 5.                       | NFVIS power off           | 5.       | NFVIS power off           | 5.                | Login                     |
| 6.                       | BIOS flash                | 6.       | BIOS flash                |                   |                           |
| 7.                       | NFVIS power on            | 7.       | NFVIS power on            |                   |                           |
| 8.                       | Login                     | 8.       | Login                     |                   |                           |
| Intel 710, CIMC and BIOS |                           |          |                           |                   |                           |

I

| NFVIS Upgrade |                            | Fre | esh Install                | On Demand Upgrade |                            |
|---------------|----------------------------|-----|----------------------------|-------------------|----------------------------|
| 1.            | NFVIS upgrade              | 1.  | Install                    | 1.                | Firmware upgrade 710, CIMC |
| 2.            | Reboot                     | 2.  | Reboot                     |                   | and BIOS                   |
| 3.            | Login                      | 3.  | Login                      | 2.                | NFVIS power off            |
| 4.            | Firmware upgrade 710, CIMC | 4.  | Firmware upgrade 710, CIMC | 3.                | CIMC reboot                |
|               | and BIOS                   |     | and BIOS                   | 4.                | BIOS flash                 |
| 5.            | NFVIS power off            | 5.  | NFVIS power off            | 5.                | NFVIS power on             |
| 6.            | CIMC reboot                | 6.  | CIMC reboot                | 6.                | Login                      |
| 7.            | BIOS flash                 | 7.  | BIOS flash                 |                   |                            |
| 8.            | NFVIS power on             | 8.  | NFVIS power on             |                   |                            |
| 9.            | Login                      | 9.  | Login                      |                   |                            |
|               |                            |     |                            |                   |                            |

I